TÀI LIỆU HƯỚNG DẪN KHÁCH HÀNG

## ĐĂNG KÝ TRÍCH NỢ TỰ ĐỘNG AUTOBILL - THANH TOÁN PHÍ BẢO HIỂM MANULIFE TRÊN TECHCOMBANK MOBILE

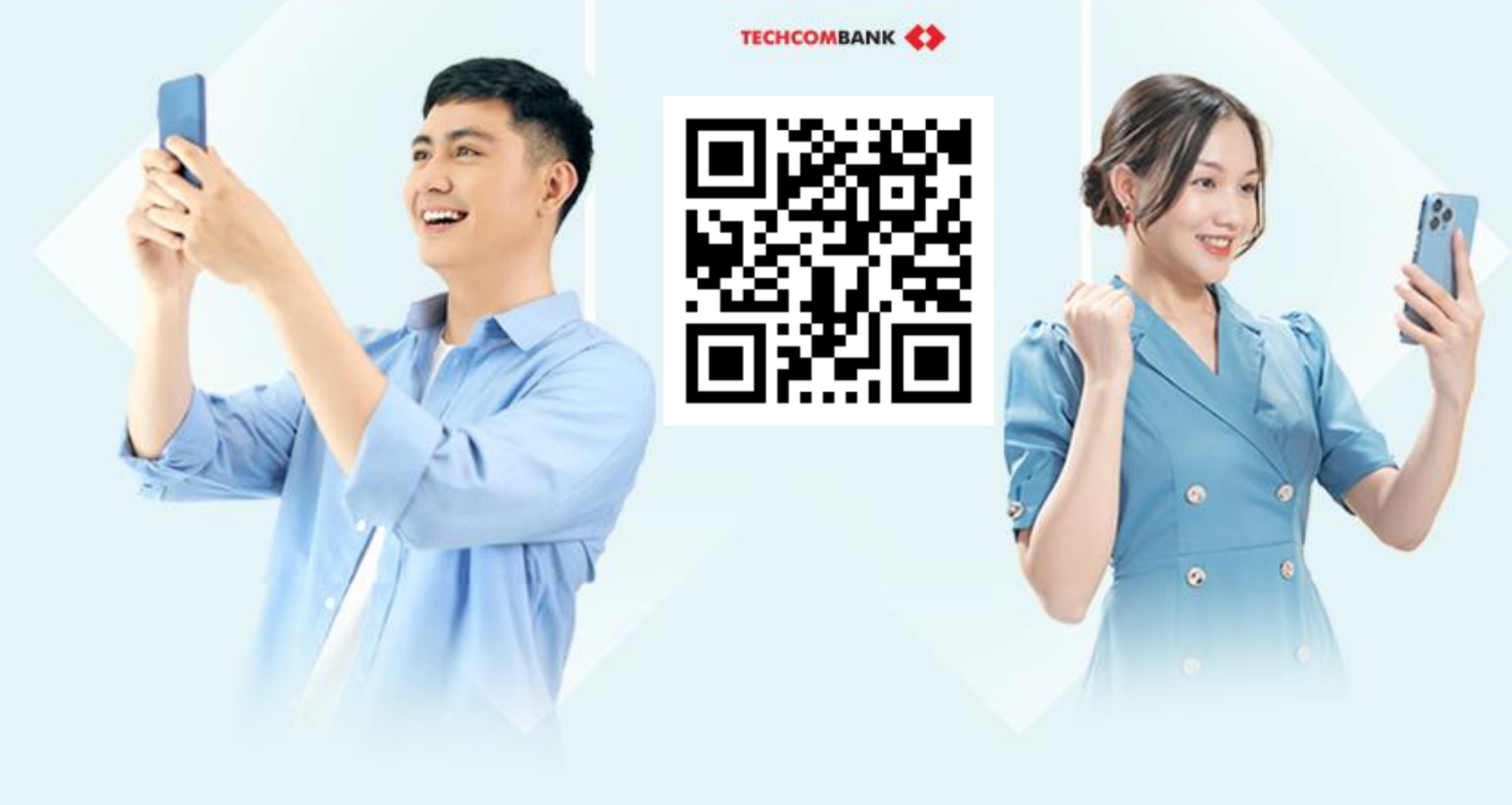

Bản cập nhật tháng 04 năm 2025

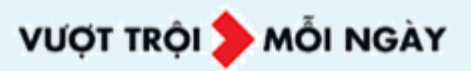

## QUÝ KHÁCH ĐÃ LƯU SỐ HỢP ĐỒNG MANULIFE TRÊN TECHCOMBANK MOBILE

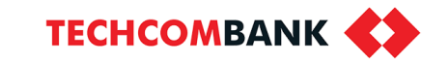

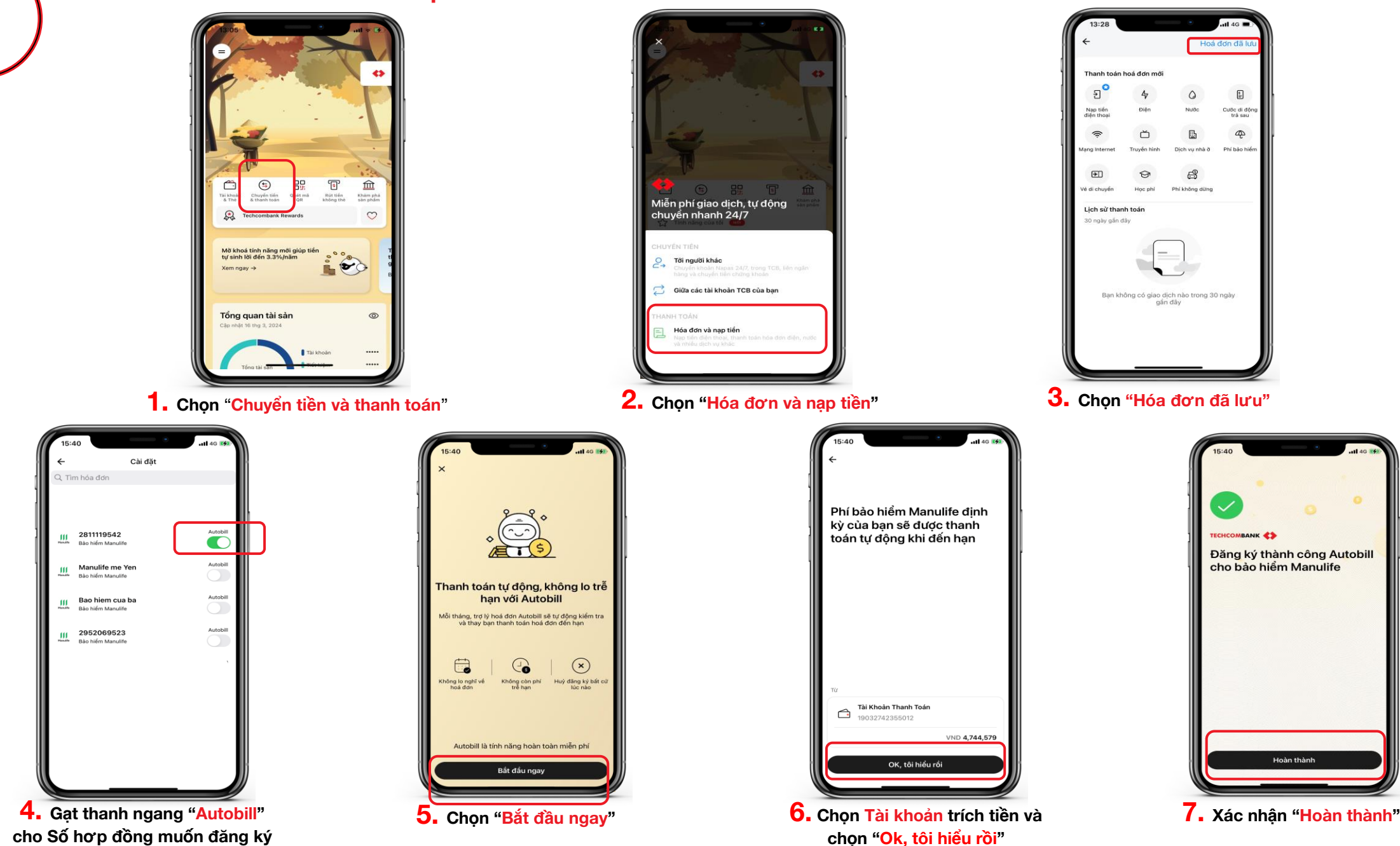

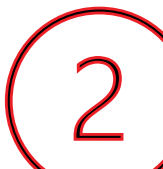

## HƯỚNG DẪN LƯU SỐ HỢP ĐỒNG BẢO HIỂM

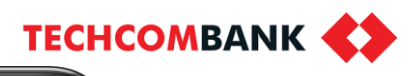

Quay

lai

bước

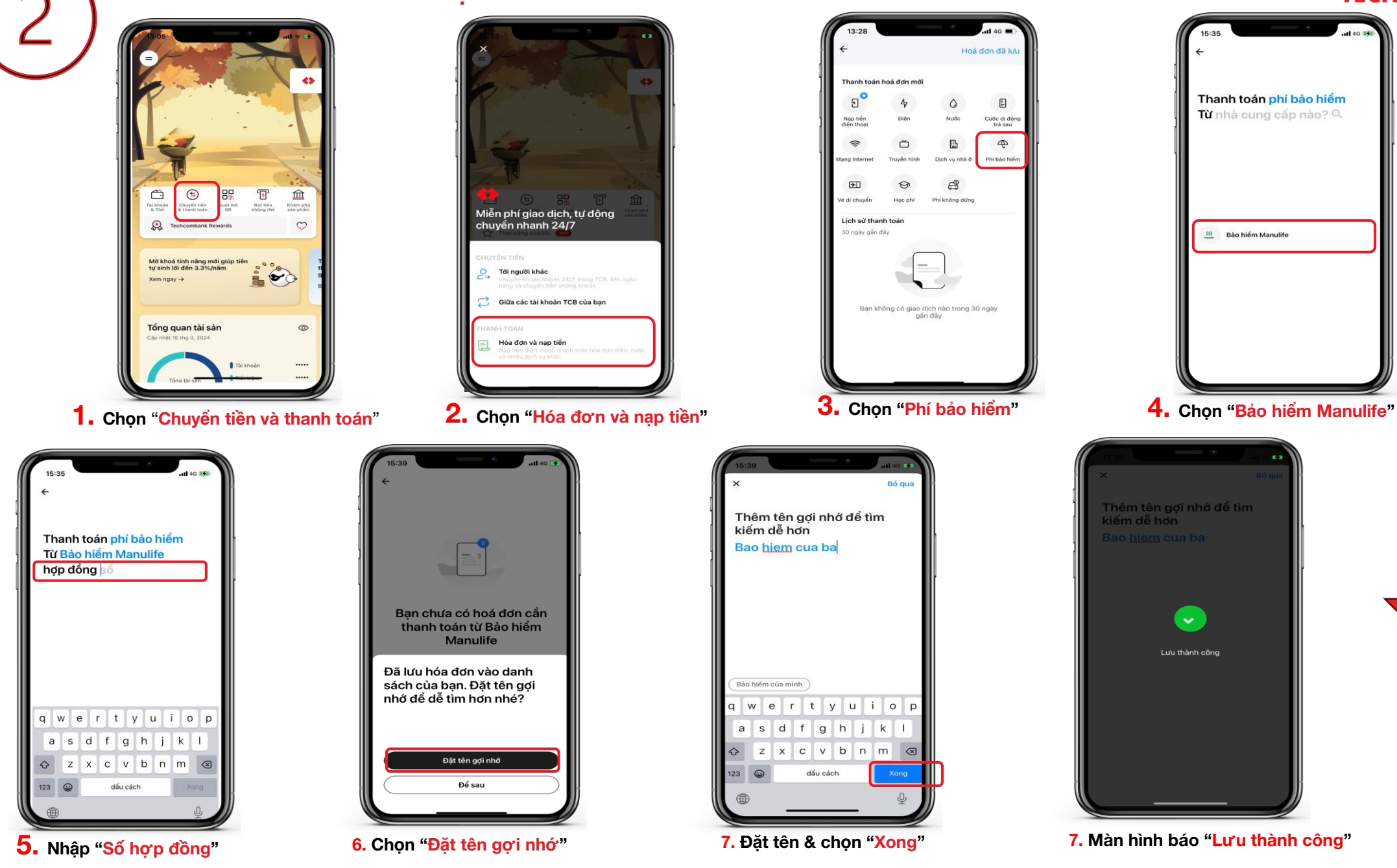